# <u>INDEX</u>

|    | Content                               |                                                        |    |
|----|---------------------------------------|--------------------------------------------------------|----|
| Те | Test Reporter Installation and Update |                                                        |    |
|    | 1.                                    | Downloading the Setup folder                           | 2  |
|    | 2.                                    | Dongle Installation                                    | 2  |
|    | 3.                                    | Software Installation                                  | 3  |
|    | 3.1                                   | MySQL                                                  | 3  |
|    | 3.2                                   | nginx Installation                                     | 10 |
|    | 3.3                                   | Test Reporter Installation                             | 11 |
|    | 4.                                    | DriverMaster Machine Setup                             | 18 |
|    | 4.1                                   | Enabling OpenSSH service on the machine                | 19 |
|    | 4.2                                   | Steps to create a task in task scheduler               | 21 |
|    | 4.3                                   | Adding PS library on the machine                       | 25 |
|    | 4.4                                   | Configuration for test-server machine without password | 25 |
|    | 5.                                    | Test Reporter Update                                   | 27 |
|    | 5.1                                   | Uninstalling the current version of TR                 | 27 |
|    | 5.2                                   | Please refer to section 3.2 and 3.3                    | 29 |

# **Test Reporter Installation and Update**

This section will guide the user for the Installation of the Licensing Dongle and Test Reporter Application. This will include installation and update steps also.

# 1. Downloading the Setup folder

Download the setup folder from the link below. Extract the folder in C drive. The resultant folder structure should be as C:\nginx. From here the nginx folder will be referred as **Set up folder** <u>http://document.ulinkreporter.com/nginx.zip</u>

# 2. Dongle Installation

The next step is the dongle setup. End-User needs the licensing Dongle to use and install the test reporter application. To install Licensing Dongle, users need to double click on the setup file named as "USBKeyDriver.exe" present in the set up folder

Double-clicking the exe will open the 'Select Mode' window as shown in the snapshot below. Then select the 'Install' option and click Ok. This will install the necessary drivers onto the Windows system.

| Select Mode ×                                                 |
|---------------------------------------------------------------|
| Would you like to install or uninstall<br>CRYPTO-BOX support? |
| <ul> <li>Install</li> </ul>                                   |
| 🔿 Uninstall                                                   |
| Ok Cancel                                                     |

Once the driver setup is done successfully the following window will appear as shown below. Click Ok and exit the setup window.

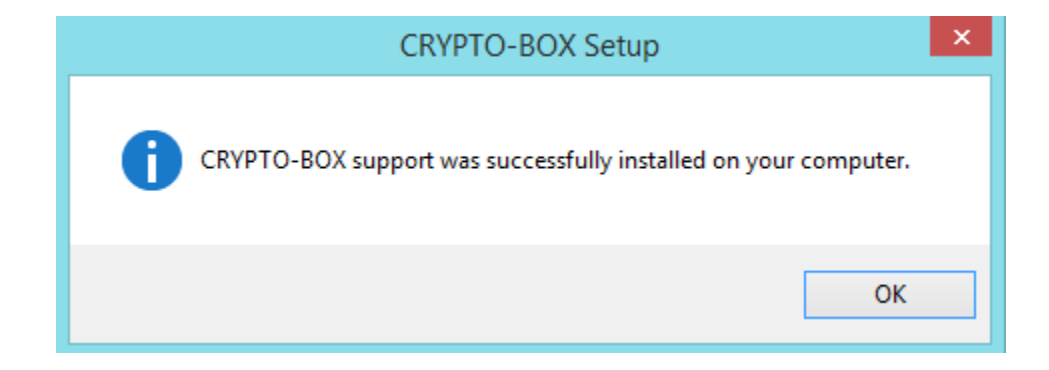

## 3. Software Installation

Software installation consists of installation of all prerequisite software on the server to deploy applications. This is a one time activity.

#### 3.1 MySQL

If you have already installed MySQL Server on your system, then no need to follow the installation steps , you can directly go to the <u>Step 2</u> for database creation.

MySQL Installation
 For downloading latest MySQL installer click on the link below
 <u>Download MySQL Installer</u>
 Download the MySQL installer shown in snapshot

# MySQL Community Downloads

| General Availability (GA) Releases                                                   | chives 🤄                  |                                    |
|--------------------------------------------------------------------------------------|---------------------------|------------------------------------|
| MySQL Installer 5.7.38                                                               |                           |                                    |
| Select Operating System:<br>Microsoft Windows                                        | ~                         | Looking for the latest GA version? |
| Windows (x86, 32-bit), MSI Installer<br>(mysql-installer-web-community-5.7.38.0.msi) | 5.7.38<br>MD5: 8f7ee      | 2.3M Download                      |
| Windows (x86, 32-bit), MSI Installer<br>(mysql-installer-community-5.7.38.0.msi)     | 5.7.38<br>MD5: b5d@c      | 523.6M Download                    |
| We suggest that you use the MD5 che<br>packages you download.                        | ksums and GnuPG signature | s to verify the integrity of the   |

Please Download the Windows(x86, 32-bit),MSI Installer (usually greater than 500 mb) Click on the download option

Click on the No Thanks, Just Start My Download

MySQL Installer

# MySQL Community Downloads

#### Login Now or Sign Up for a free account.

An Oracle Web Account provides you with the following advantages:

- Fast access to MySQL software downloads
- · Download technical White Papers and Presentations
- · Post messages in the MySQL Discussion Forums
- Report and track bugs in the MySQL bug system

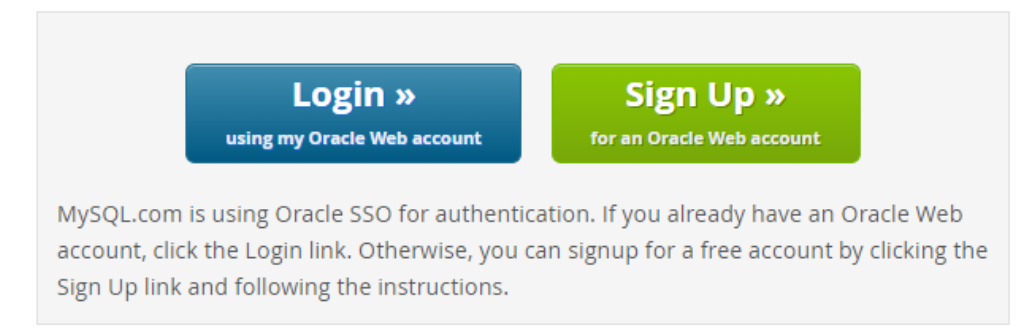

No thanks, just start my download.

- a. After download the installer file double click on the file It will ask for permission; when it does, click **"Yes"**.
- b. The installer will then open. Now, it will ask to choose the setup type. Here, select **"Custom".**

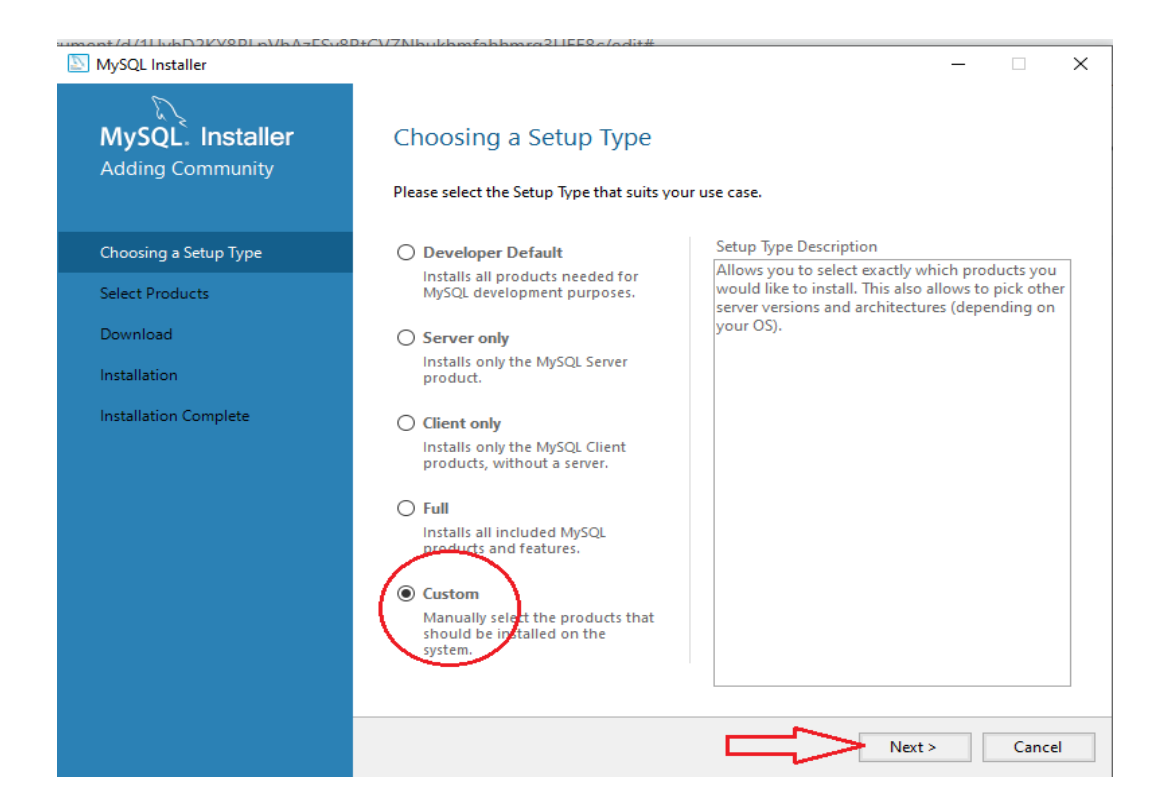

- c. Click on Next. With this, you will install MySQL server
- Open MySQL Servers, select the server to install, and move it to the Products/Features to be installed window section.
   Expand the MySQL Servers and select MySQL Server 5.7.xx -x64 (here xx stands for minor version of MySQL installed)
   And click on the green arrow it will add the product to the installed window section.

| MySQL Installer                                   | – 🗆 X                                                                                                    |
|---------------------------------------------------|----------------------------------------------------------------------------------------------------|
| MySQL. Installer<br>Adding Community              | Select Products<br>Please select the products you would like to install on this computer.                                                                                                    |
| Choosing a Setup Type                             | All Software,Current Bundle,Any Edit                                                                                                    |
| Select Products                                   | Available Products: Products To Be Installed:                                                                                                    |
| Download<br>Installation<br>Installation Complete | MySQL Servers     MySQL Server 5.7     MySQL Server 5.7.38 - X64     MySQL Server 5.7.38 - X86     MySQL Connectors     Documentation                                                        |
|                                                   | Enable the Select Features page to     customize product features  Published: Tuesday. April 26, 2022 Release Notes: <u>https://dev.mysal.com/doc/reinotes/mysal/5.7/en/news-5-7-38.html</u> |
|                                                   | < Back Next > Cancel                                                                                                    |

e. Click on the **"Next"** button. Now, click on the Execute button to download and install the MySQL server

| NySQL Installer                      |                                                           |          | _        |       | ×  |
|--------------------------------------|-----------------------------------------------------------|----------|----------|-------|----|
| MySQL. Installer<br>Adding Community | Installation<br>The following products will be installed. |          |          |       |    |
|                                      | Product                                                   | Status   | Progress | Notes |    |
| Choosing a Setup Type                | 🐼 📐 MySQL Server 5.7.38                                   | Complete |          |       |    |
| Select Products                      |                                                           |          |          |       |    |
| Installation                         |                                                           |          |          |       |    |
| Product Configuration                |                                                           |          |          |       |    |
| Installation Complete                |                                                           |          |          |       |    |
|                                      | Show Details >                                            |          |          |       |    |
|                                      |                                                           | < Back   | Next >   | Cance | el |

- f. Once the product is ready to configure, click on **"Next"**. Under Type and Networking, go with the default settings and select **"Next"**.
- g. Set your MySQL Root passwordSet password as rootand click on "Next".

| NySQL Installer     |                                                                                                    |                                    |                                            | _          |                             | ×  |
|---------------------|----------------------------------------------------------------------------------------------------|------------------------------------|--------------------------------------------|------------|-----------------------------|----|
| MySQL. Installer    | Accounts and Role                                                                                       | 25                                 |                                            |            |                             |    |
| MySQL Server 5.7.58 | Root Account Password<br>Enter the password for the roo<br>place.                                       | ot account. Please                 | remember to store this pas                 | sword in a | a secure                    |    |
| Type and Networking | MySQL Root Password:                                                                                    | ••••                               |                                            |            |                             |    |
| Accounts and Roles  | Repeat Password:                                                                                        | Password strength                  | Wesk                                       |            |                             |    |
| Windows Service     |                                                                                                    | rassword strength                  | . WEak                                     |            |                             |    |
| Apply Configuration |                                                                                                    |                                    |                                            |            |                             |    |
|                     | MySQL User Accounts<br>Create MySQL user accounts<br>consists of a set of privileges<br>MySQL User Name | s for your users and<br>s.<br>Host | l applications. Assign a role<br>User Role | to the us  | Add Us<br>Edit Us<br>Delete | er |
|                     |                                                                                                    |                                    | < Back Next                                | t>         | Cance                       | el |

h. Go for the default windows service settings.

i. Under apply configuration, click on execute. Once the configuration is complete, click on **"Finish"**.

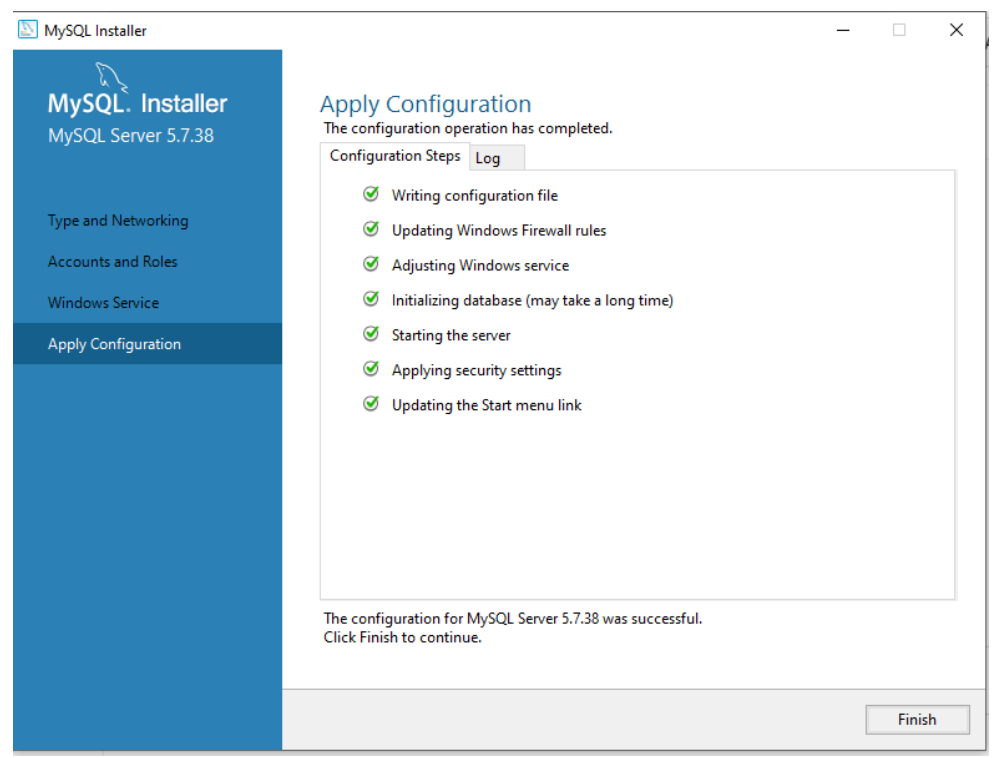

j. Click the **"Next"** button on the product Configuration page.

| MySQL Installer                      |                                                   | >                                                |
|--------------------------------------|---------------------------------------------------|--------------------------------------------------|
| MySQL. Installer<br>Adding Community | Product Configuration                             | n wizard for each of the following products.     |
| Choosing a Setup Type                | You can cancel at any point if you wish products. | to leave this wizard without configuring all the |
| Select Products                      | Product                                           | Status                                           |
| Installation                         | MySQL Server 5.7.38                               | Configuration complete.                          |
| Product Configuration                |                                                   |                                                  |
| Installation Complete                | <                                                 | 3                                                |
|                                      |                                                   |                                                  |
|                                      |                                                   | Next > Cancel                                    |

k. Click on the **"Finish"** button.

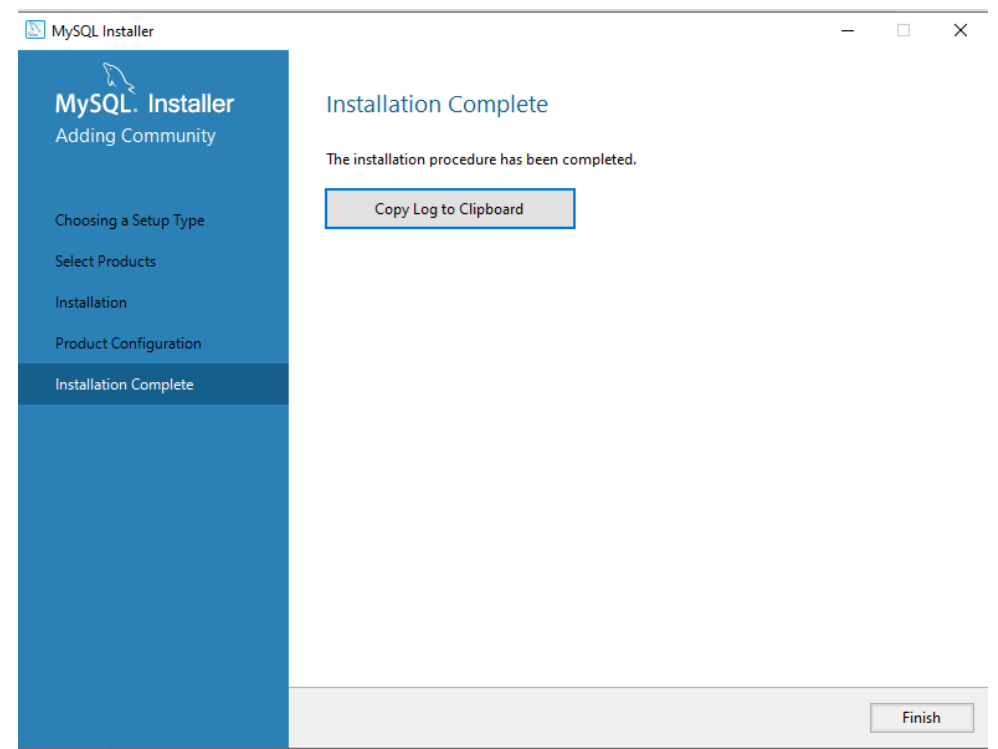

I. Installation completed.

After completing installation, open command prompt and go to mysql installation directory (cd C:\Program Files\MySQL\MySQL Server 5.7\bin)

• Database creation

Type command "mysql -u root -p" and press enter. It asks for the password, enter the password of root user as **"root"** 

The screen shot explains the same.

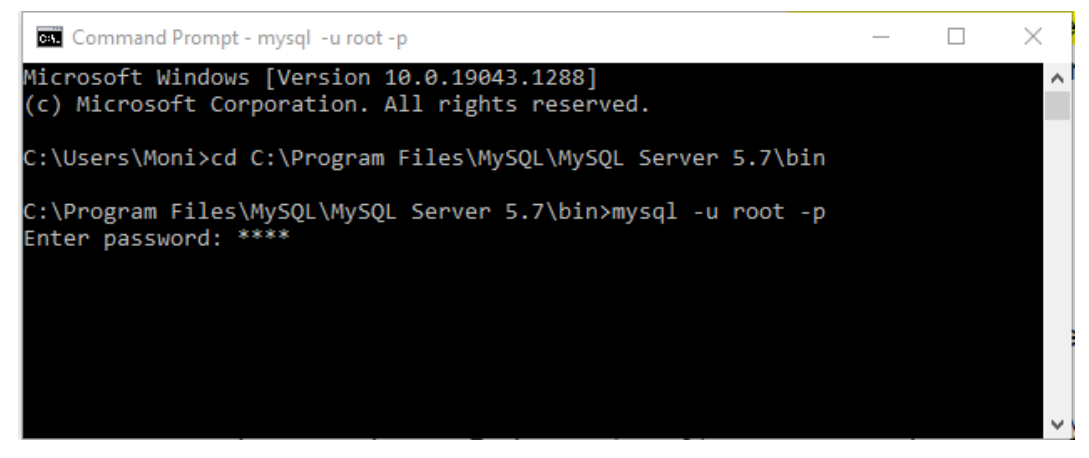

After that you have to create database using following command: create database ulinkdb;

You can check the created databases by using the following command.

#### show databases;

Screenshot explains the same.

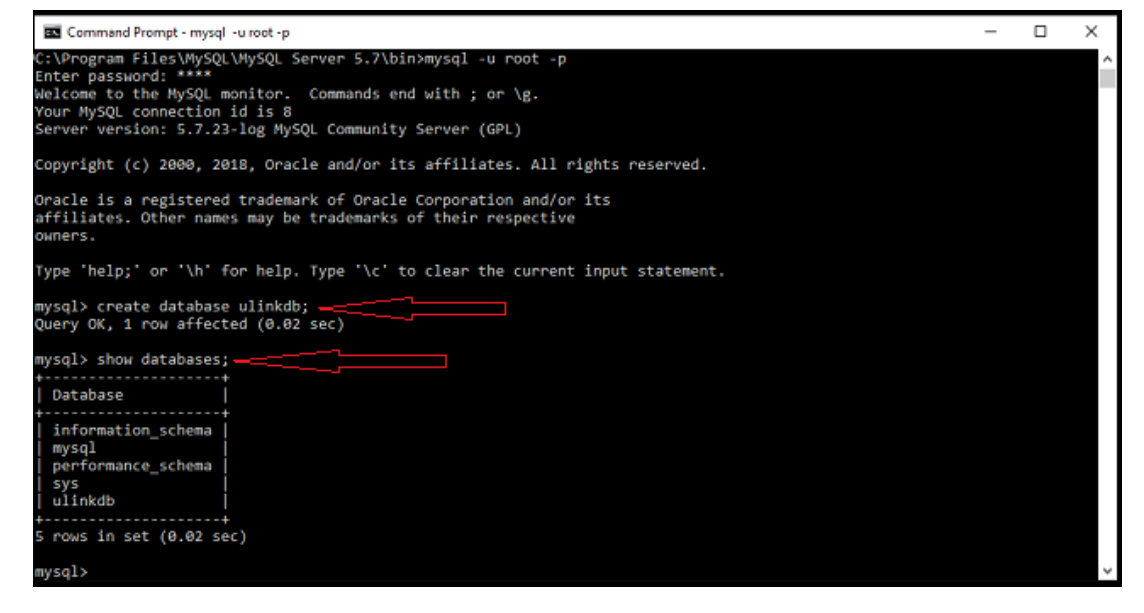

We need to create the folder structure in our system to process the test comparator data. For that, double click on the **"create\_folder\_script.bat"** file Which is in **C:\nginx\script\create\_folder\_script.bat**.

**Note**: If you double-click the create\_folder\_script.bat file, the command window will be opened and closed executing all the commands in it. This will create the folder structure in the "C:\ulink\_TR\Documents\" folder and you are ready to process data for test cases. Go to **"C:\ulink\_TR\Documents\ulink"** folder and verify that all the folder structures are created successfully.

# **3.2 Nginx Installation**

Goto C:\nginx\TRSetup\StartNginx.exe Double click on exe files It will start the nginx server of your machine For shortcut you can copy and paste the exe file on desktop

# **3.3 Test Reporter Installation**

| Application Setup                                                                      |             |
|----------------------------------------------------------------------------------------|-------------|
| Goto C:\nginx\TRSetup\UlinkTR.exe<br>Double click on UlinkTR.exe<br>a. Click on Next   |             |
| Version 4.3.8                                                                          | - 🗆 🗙       |
| Select Destination Location<br>Where should UlinkTR be installed?                      | E COL       |
| Setup will install UlinkTR into the following folder.                                  |             |
| To continue, click Next. If you would like to select a different folder, click Browse. |             |
| C:\Program Files (x86)\UlinkTR                                                         | Browse      |
|                                                                                        |             |
|                                                                                        |             |
|                                                                                        |             |
|                                                                                        |             |
|                                                                                        |             |
|                                                                                        |             |
| At least 472.2 MB of free disk space is required.                                      |             |
|                                                                                        | Next Cancel |

b. Please check the checkbox **Create a desktop shortcut** And Click on **Next** button

Shown in the snapshot below

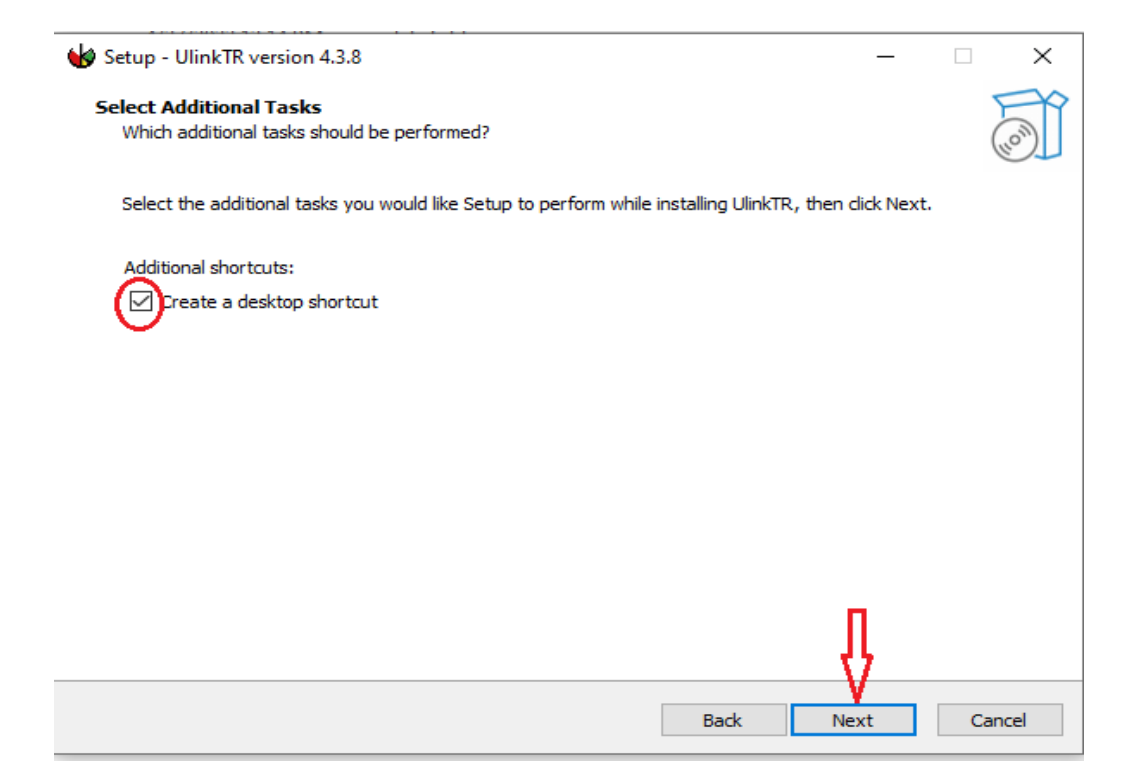

c. Click on the Install button.

| 🤟 Se | tup - UlinkTR version 4.3.8                                                                                                    | _           |       | $\times$ |
|------|----------------------------------------------------------------------------------------------------|-------------|-------|----------|
| Re   | ady to Install<br>Setup is now ready to begin installing UlinkTR on your computer.                                                 |             |       | (Jan)    |
|      | Click Install to continue with the installation, or click Back if you want to review or change                                     | e any setti | ings. |          |
|      | Destination location:<br>C:\Program Files (x86)\UlinkTR<br>Additional tasks:<br>Additional shortcuts:<br>Create a desktop shortcut |             |       | ^        |
|      | <                                                                                                    | }           | >     | ~        |
|      | Back                                                                                                    | stall       | Ca    | ancel    |

Please uncheck the checkbox Launch UlinkTR
 Click on Finish button
 Shown in the snapshot below

| ₩ Setup - UlinkTR version 4.3.8 | - 🗆 ×                                                                                                    |
|---------------------------------|----------------------------------------------------------------------------------------------------|
|                                 | Completing the UlinkTR Setup Wizard                                                                                                    |
| (10)                            | Setup has finished installing UlinkTR on your computer. The application may<br>be launched by selecting the installed shortcuts.<br>Click Finish to exit Setup. |
|                                 | Finish                                                                                                    |

It will install a UlinkTR.exe and create a desktop shortcut

Allow Permissions
 Goto C:\Program Files (x86)\UlinkTR
 Right click on the UlinkTR folder select the Properties
 Select the Security tab.
 Click on Edit

| 📕 UlinkTR Prope                       | rties         |                     |           | ×            |
|---------------------------------------|---------------|---------------------|-----------|--------------|
| General Sharing                       | Security      | Previous Versions   | Customise |              |
| Object name: 0                        | C:\Program    | Files (x86)\UlinkTF | ł         |              |
| Group or user nam                     | nes:          |                     |           |              |
| ALL APPLIC                            | ATION PA      | CKAGES              |           | ~            |
| all Restr                             | ICTED APP     | P PACKAGES          |           |              |
| SCREATOR C                            | OWNER         |                     |           |              |
|                                       |               |                     |           |              |
| To change permis                      | sions, click  | Edit.               | Edit      |              |
| Permissions for Al<br>APPLICATION P/  | LL<br>ACKAGES | Allo                | w Deny    | ,            |
| Full control                          |               |                     |           | ^            |
| Modify                                |               |                     |           |              |
| Read & execute                        | e             | $\checkmark$        |           |              |
| List folder conte                     | ents          | $\checkmark$        |           |              |
| Read                                  |               | $\sim$              |           |              |
| Write                                 |               |                     |           | $\mathbf{v}$ |
| For special permis<br>click Advanced. | sions or ad   | vanced settings,    | Advance   | d            |
|                                       |               |                     |           |              |
|                                       |               |                     |           |              |
|                                       | 0             | K Cano              | el Ap     | ply          |

### Select the Users(<XXX>\Users)

where<XXX> is your current user name

In the Permissions section, check  $\ensuremath{\textbf{Full control}}$  , Shown in the snapshot below

| Permissions for UlinkTR       |               | ×      |  |
|-------------------------------|---------------|--------|--|
| Security                      |               |        |  |
| Object name: C:\Program Files | (x86)\UlinkTR |        |  |
| Group or user names:          |               |        |  |
| ALL RESTRICTED APP PACKAGES   |               |        |  |
| CREATOR OWNER                 |               |        |  |
| Administrators (Mohini\Admin  | istrators)    |        |  |
| Users (Mohini\Users)          |               | ×      |  |
| <                             |               | >      |  |
|                               | Add           | Remove |  |
| Permissions for Users         | Allow         | Deny   |  |
| Full control                  |               | □ ^    |  |
| Modify                        |               |        |  |
| Read & execute                | $\checkmark$  |        |  |
| List folder contents          | $\checkmark$  |        |  |
| Read                          |               |        |  |
|                               |               |        |  |
|                               |               |        |  |
|                               |               |        |  |

• Execution

To start Ulink TR double click on the UlinkTR Goto browser and hit the url to open the TR login page. <u>http://localhost:4200</u>, This will bring the Sign in page

| ⊌ ULINK_TR × +                                         |                         |      | <ul> <li>·</li> </ul> | - 0   | × |
|--------------------------------------------------------|-------------------------|------|-----------------------|-------|---|
| $\leftarrow$ $\rightarrow$ C (i) localhost:4200/signin |                         | • এই | * 1                   | • • • | : |
|                                                        |                         |      |                       |       |   |
|                                                        |                         |      |                       |       |   |
|                                                        |                         |      |                       |       |   |
|                                                        | SIGN IN                 |      |                       |       |   |
|                                                        |                         |      |                       |       |   |
|                                                        |                         |      |                       |       |   |
|                                                        |                         |      |                       |       |   |
|                                                        | Enter Your Password     |      |                       |       |   |
|                                                        |                         |      |                       |       |   |
|                                                        | FORGOT PASSWORD ? LOGIN |      |                       |       |   |
|                                                        |                         |      |                       |       |   |

This is the login page for TR. We need to input email and password here. In case you are installing new TR application the credentials are as follows:
 <u>Email</u>: <u>support@testreporter.ulinktech.com</u>
 <u>Password</u>: Password123#
 If TR application is updated from previous version, user can use it's own email and password here

• After successful login, you have to check all the terms and conditions in the application.

| ULINK Technology Inc.<br>Terms Of Use                                                                                                    |
|----------------------------------------------------------------------------------------------------|
| may not use the account, username, or password of someone else at any<br>time. You agree to notify Company immediately on any unauthorized use of<br>your account, user name, or password. Company shall not be liable for any<br>loss that you incur as a result of someone else using your password, either<br>with or without your knowledge. You may be held liable for any losses<br>incurred by Company, its affiliates, officers, directors, employees, consultants,<br>agents, and representatives due to someone else's use of your account or<br>password. |
| 5. NO WARRANTIES                                                                                                    |
| COMPANY HEREBY DISCLAIMS ALL WARRANTIES. COMPANY IS MAKING<br>THE SITES AVAILABLE "AS IS" WITHOUT WARRANTY OF ANY KIND. YOU<br>ASSUME THE RISK OF ANY AND ALL DAMAGE OR LOSS FROM USE OF, OR<br>INABILITY TO USE, THE SITES OR THE SERVICES. TO THE MAXIMUM EXTENT<br>PERMITTED BY LAW, COMPANY EXPRESSLY DISCLAIMS ANY AND ALL<br>WARRANTIES, EXPRESS OR IMPLIED, REGARDING THE SITES, INCLUDING,                                                                                                    |
| I accept the Privacy Policy                                                                                                    |
| ✓ I have read the Terms Of Use CANCEL ACCEPT                                                                                                    |
| I have read the End User License Agreement                                                                                                    |

- After clicking on all checkboxes click on Accept.
- This will prompt you to the Licensing dongle configuration page. The user has to put the licensing dongle's product key and product key password

| SET CONFIGURATION          |
|----------------------------|
| Product Key                |
| Enter Product Key          |
| Product Key Password       |
| Enter Product Key Password |
|                            |
| SUBMIT                     |

• **\*Note:** This is only for new TR installation, once the user has configured the dongle in the application, he need not to configure it again

• Once the licensing dongle configuration is completed, the user can see the TR dashboard

| ⊌ ULINK_TR                                        | × +                                                                                 |                                          | ~ - 0 ×                                     |
|---------------------------------------------------|-------------------------------------------------------------------------------------|------------------------------------------|---------------------------------------------|
| $\leftrightarrow$ $\rightarrow$ C (i) localhost:4 | 200/dashboard                                                                       |                                          | 여 Q 년 ☆ 🛸 🖬 😩 :                             |
| 🗏 🌢 ULİNK                                         |                                                                                     |                                          | Version: TR v4.4.1 TestReporter ULINKTech 💄 |
|                                                   | () Timeline (Days)                                                                  | Drives/Devices (Counts)                  | 🖵 System Info                               |
| Dashboard                                         | Operations 0                                                                        | Total Count                              | Tatal Sustan Count                          |
| <b>유</b> Users                                    | Data Logging                                                                        | SATA                                     | Total Test System Count                     |
| 🔒 Devices                                         | Data Size 0                                                                         | SAS O                                    | Total Test System Available                 |
| 🗋 Result                                          | All Data 5.9 GB                                                                     |                                          | Record Info (Numbers)                       |
| Test Suite                                        | Raw Data     4.3 GB       Database     9.3 MB       Available Disk Size     73.65 % | Parsed Test Results (Counts)             | Raw Records 0                               |
| Test System View                                  | 2000                                                                                | Total Count 0                            | Complete Records 0                          |
|                                                   | Test Suites 0                                                                       | SATA                                     | Visible Records 0                           |
| Non remplate view                                 | Test Suites 6                                                                       | SAS 0                                    | Error Records 0                             |
| 🖵 Test Run 🔷 🔸                                    | Test Suites Versions                                                                |                                          | Deleted Records 0                           |
| Script Template >                                 | 小 Parsing Statistics                                                                | ( <sup>b</sup> ) Test Results Statistics | Daily 🗸                                     |
| 🚱 Settings 🔹 🔸                                    | Current Status Idle                                                                 |                                          |                                             |
| 🗲 Support                                         | Parsing Summary     1 Week                                                          |                                          |                                             |
|                                                   | Completed Count 0                                                                   | Total Test Results 0                     |                                             |
|                                                   | Incomplete Count                                                                    | Dage Degulter 0                          |                                             |
|                                                   | Error Count 0                                                                       | Pass Results 0                           | No Data Available                           |
|                                                   |                                                                                     | ©2023 ULINK Technology, Inc.             | Privacy Policy Terms of Use                 |

# 4. DriverMaster Machine Setup

- This section is for the drive master machine setup. If you don't want to add and work on 'Test Run' functionality, you can skip this section
- This section makes the remote machine capable of executing DriveMaster whenever client machine requests
- **Note:** The steps shown below need to be only followed on drive master machine i.e on the machine where drive master is hosted; not on our local TR installation machine

# 4.1 Enabling OpenSSH service on the machine

• To enable OpenSSH service, search for powershell in Windows Search and click 'Windows PowerShell' and then choose Run as administrator.

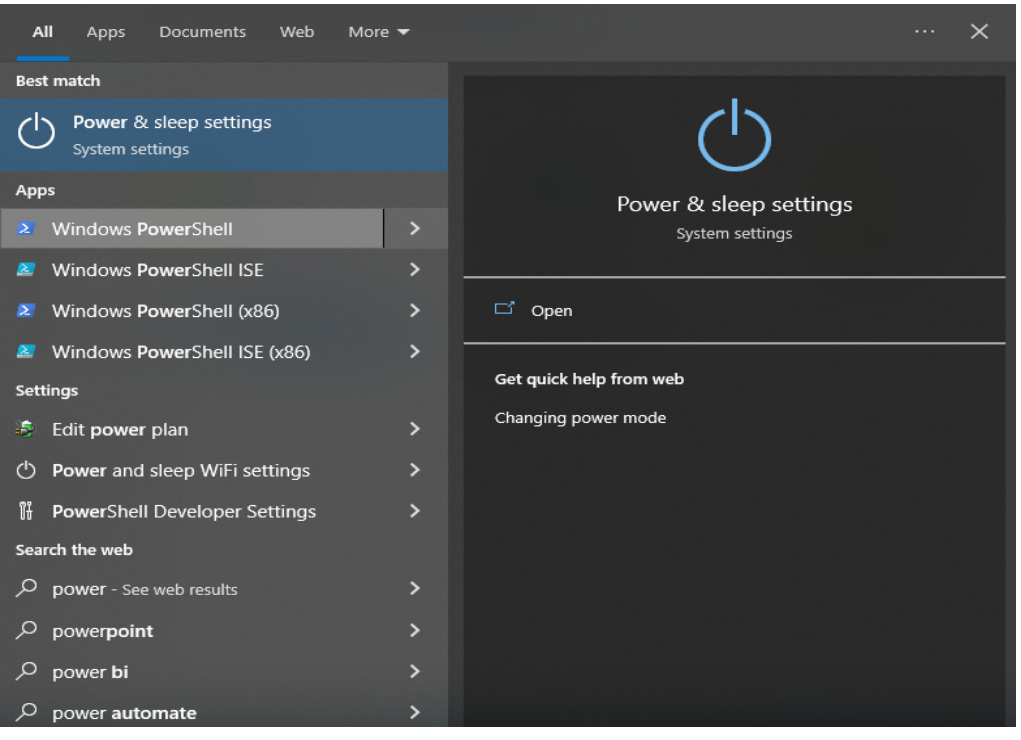

• This will open a blue background command prompt window. There type the following command:

Get-WindowsCapability -Online | ? Name -like 'OpenSSH\*'

This should give the following output:

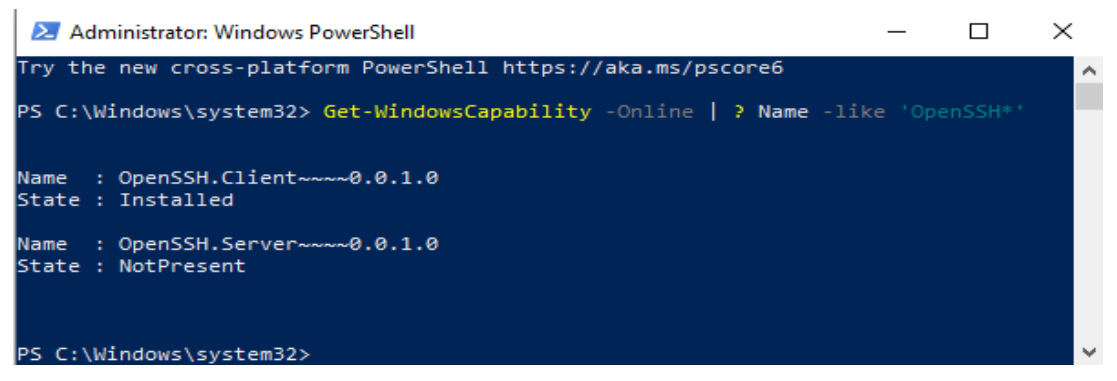

The State NotPresent indicates that your machine is not enabled with OpenSSH service

• To enable it type the following command

Add-WindowsCapability -Online -Name OpenSSH.Server~~~0.0.1.0

This will enable OpenSSH on your machine and will give such output:

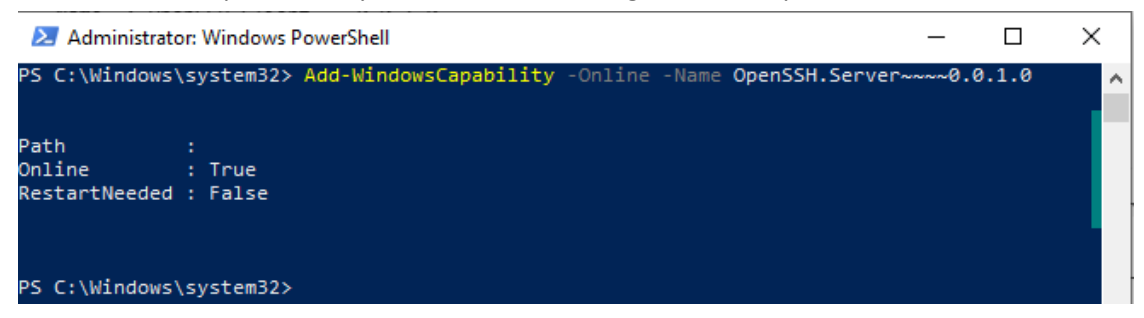

 Once the service is installed, we need to start this service. Input the following command for the same:

Start-Service sshd

 Now, you have to make this service to be setted Automatic, so that we need to start it again and again. The command for this is:

Set-Service -Name sshd -StartupType 'Automatic'

In this way, you can make this service enabled and run on Automatic mode.

- For debugging SSH connection, Follow the following steps
  - step1 : Open the command prompt.

Type here : ssh <username>@<test pc Ip address> and hit enter For ex : ssh agsuser@127.0.0.1

step 2 :Then type test pc password.

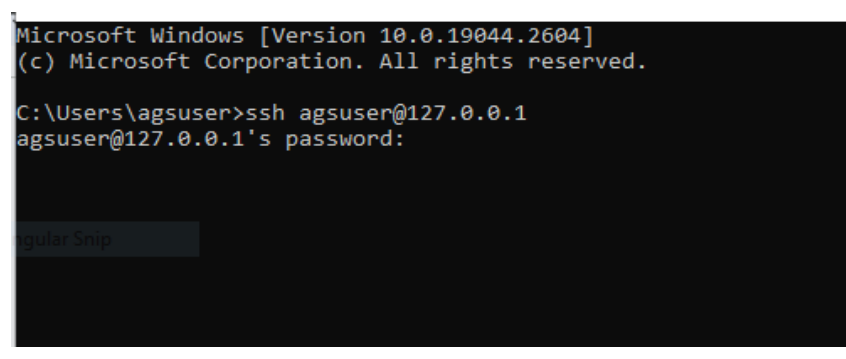

Step3 : After successful connection with test PC. Will get test PC cmd.

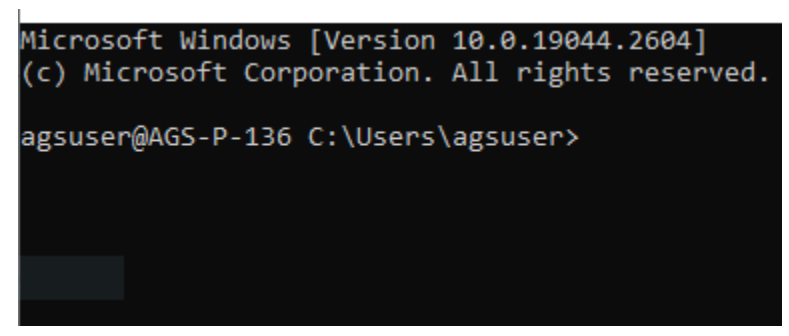

(Note - For debugging ssh connection the test pc and server pc are required in same network)

### 4.2 Steps to create a task in the task scheduler

• Open the Task Scheduler

Press the Windows key and search for "Task Scheduler." Click on the "Task Scheduler" app that appears in the search results.

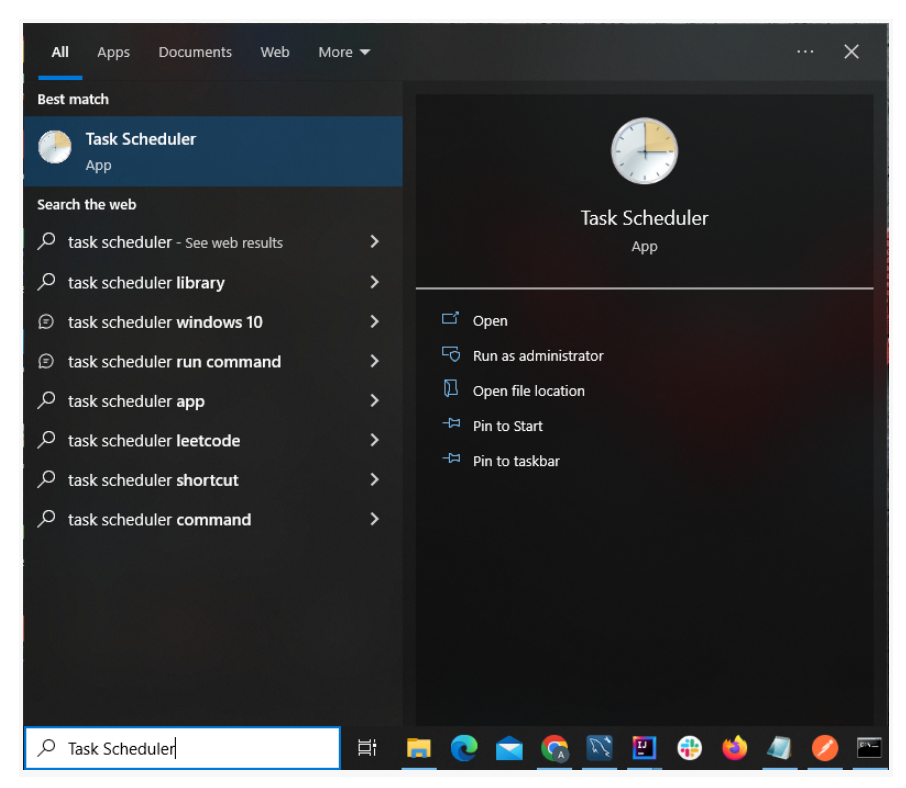

• Create a task.

In the Task Scheduler window, click on "Create Task" from the right-hand sidebar.

| Tark Cabadular (Lara)  |                                |                                          |     |                              |  |
|------------------------|--------------------------------|------------------------------------------|-----|------------------------------|--|
| Jask Scheduler (Local) | Name Sta                       | atus Triggers                            | ^ / | Actions                      |  |
| Bisk Scheduler Elbrury | 🕒 🕒 GoogleUpda Re              | ady Multiple triggers defined            |     | Task Scheduler Library       |  |
|                        | 🕒 🕒 GoogleUpda Re              | ady At 10:21 AM every day - After t      |     | 🖲 Create Basic Task          |  |
|                        | 🕒 McAfee Re Re                 | ady When the task is created or mo       |     | The Create Task              |  |
|                        | 🕒 McAfeeLogon Re               | ady At log on of any user                |     | Lucia Tel                    |  |
|                        | 🕒 🕒 MicrosoftEd Re             | ady Multiple triggers defined            |     | Import lask                  |  |
|                        | 🕒 🕒 MicrosoftEd Re             | ady At 11:54 PM every day - After t      |     | Display All Running Tasks    |  |
|                        | 🕒 OneDrive Pe Re               | ady At 11:00 AM on 5/1/1992 - Afte       |     | 🗧 🛛 Enable All Tasks History |  |
|                        | OneDrive Re Re ConeDrive Re Re | ady At 12:38 PM on 5/17/2023 - Aft       |     | Mew Folder                   |  |
|                        | <                              | >                                        |     | View                         |  |
|                        | General Triggers               | ctions Conditions Settings 1             | 7   | Refresh                      |  |
|                        | Name George                    | In the data Tank Manhima Cara( \$10D20D) | ~ 1 | ? Help                       |  |
|                        | Name: Goog                     | ctions Conditions Settings F             |     | Help Selected Item           |  |

• Click on "General" tab

Provide "Name" and click on checkbox of "Run with highest privileges"

| lame:       | OpenSSH Service         |                                           |                      |  |  |  |
|-------------|-------------------------|-------------------------------------------|----------------------|--|--|--|
| ocation:    | N.                      |                                           |                      |  |  |  |
| uthor:      | AGS-P-136\agsuser       |                                           |                      |  |  |  |
| escription: |                         |                                           |                      |  |  |  |
|             |                         |                                           |                      |  |  |  |
| Security on | tions                   |                                           |                      |  |  |  |
| When runn   | ing the task use the f  | ollowing user account:                    |                      |  |  |  |
| AGS-P-136   | \agsuser                |                                           | Change User or Group |  |  |  |
| Run onl     | y when user is logged   | on                                        |                      |  |  |  |
| O Run wh    | ether user is logged or | n or not                                  |                      |  |  |  |
| 🗌 Do r      | not store password. Th  | he task will only have access to local co | omputer resources.   |  |  |  |
|             | h highest privileges    |                                           |                      |  |  |  |
| 🗹 Run witl  |                         |                                           |                      |  |  |  |

• Click on "Triggers" tab

In the triggers tab, click on "New" to create a new trigger for the task.

| (The  | County Tools |  |
|-------|--------------|--|
| 6     | Create lask  |  |
| 0.000 |              |  |

| rigger | Details | Status |
|--------|---------|--------|
|        |         |        |
|        |         |        |
|        |         |        |
|        |         |        |

×

In the 'New trigger window' Specify the schedule and frequency when the task should run. Did the same changes as mentioned in the following screenshot.

| ight the task.                                                                                                    | At start                                                                 | up                                                         |                                                                           |          | $\sim$                                      |                |  |
|----------------------------------------------------------------------------------------------------|--------------------------------------------------------------------------|------------------------------------------------------------|---------------------------------------------------------------------------|----------|---------------------------------------------|----------------|--|
| Settings                                                                                                    |                                                                          |                                                            |                                                                           |          |                                             |                |  |
| No additiona                                                                                                    | al settings                                                              | required.                                                  |                                                                           |          |                                             |                |  |
|                                                                                                    |                                                                          |                                                            |                                                                           |          |                                             |                |  |
|                                                                                                    |                                                                          |                                                            |                                                                           |          |                                             |                |  |
|                                                                                                    |                                                                          |                                                            |                                                                           |          |                                             |                |  |
|                                                                                                    |                                                                          |                                                            |                                                                           |          |                                             |                |  |
|                                                                                                    |                                                                          |                                                            |                                                                           |          |                                             |                |  |
| Advanced set                                                                                                    | tings                                                                    |                                                            |                                                                           |          |                                             |                |  |
|                                                                                                    |                                                                          |                                                            |                                                                           |          |                                             |                |  |
| 🗌 Delay task                                                                                                    | c <mark>fo</mark> r:                                                     | 15 minu                                                    | tes 🗸                                                                     |          |                                             |                |  |
| Delay task           Repeat task                                                                                         | c for:<br>sk every:                                                      | 15 minu<br>5 minute                                        | tes v                                                                     |          | for a duration of:                          | Indefinitely ~ |  |
| Delay task                                                                                                    | c for:<br><mark>sk every:</mark><br>p all runni                          | 15 minu<br>5 minute<br>ng tasks a                          | tes v<br>es v<br>it end of repetit                                        | tion du  | for a duration of:                          | Indefinitely V |  |
| <ul> <li>Delay task</li> <li>Repeat tas</li> <li>Stop</li> <li>Stop task</li> </ul>                                      | c for:<br><mark>sk every:</mark><br>p all runni<br>if it runs le         | 15 minu<br>5 minut<br>ng tasks a<br>onger than             | tes v<br>es v<br>It end of repetit<br>n: 3 days                           | ion du   | for a duration of:<br>ration                | Indefinitely ~ |  |
| <ul> <li>Delay task</li> <li>Repeat task</li> <li>Stop</li> <li>Stop task</li> <li>Activate:</li> </ul>                  | c for:<br>sk every:<br>p all runni<br>if it runs li<br>5/22/20           | 15 minut<br>5 minut<br>ng tasks a<br>onger that<br>23      | tes v<br>es v<br>it end of repetit<br>n: 3 days<br>12:17:43 PM            | tion du  | for a duration of:<br>ration                | Indefinitely   |  |
| <ul> <li>Delay task</li> <li>Repeat task</li> <li>Stop</li> <li>Stop task</li> <li>Activate:</li> <li>Expire:</li> </ul> | c for:<br>sk every:<br>p all runni<br>if it runs k<br>5/22/20<br>5/22/20 | 15 minut<br>5 minuto<br>ng tasks a<br>onger than<br>23 • • | tes<br>es<br>it end of repetit<br>n: 3 days<br>12:17:43 PM<br>12:17:43 PM | tion dur | for a duration of:<br>ration<br>Synchronize | Indefinitely   |  |

After clicking OK, the trigger has been successfully added.

• Click on "Actions" tab

In the Actions tab, click on "New" to create a new action for the task.

| Triggers   | Actions                | Conditions                                        | Settings                                                                       |                                                                                                    |
|------------|------------------------|---------------------------------------------------|--------------------------------------------------------------------------------|----------------------------------------------------------------------------------------------------|
| you create | e a task, yo           | ou must speci                                     | fy the action that will occur when y                                           | your task starts.                                                                                                    |
| 1          | De                     | tails                                             |                                                                                |                                                                                                    |
|            |                        |                                                   |                                                                                |                                                                                                    |
|            |                        |                                                   |                                                                                | *                                                                                                    |
|            |                        |                                                   |                                                                                |                                                                                                    |
|            |                        |                                                   |                                                                                |                                                                                                    |
|            |                        |                                                   |                                                                                |                                                                                                    |
|            |                        |                                                   |                                                                                |                                                                                                    |
| -          | 14 MIC 14              |                                                   | · · · · · · · · · · · · · · · · · · ·                                          | 8                                                                                                    |
|            | Triggers<br>you create | Triggers Actions<br>you create a task, yo<br>n De | Triggers Actions Conditions<br>you create a task, you must specif<br>n Details | Triggers     Actions     Conditions     Settings       you create a task, you must specify the action that will occur when       n     Details |

In the 'New Actions' window specify the following Actions we need to perform

- First we need to select the action as 'Start a program'.
- Second in the settings we need to browse and select the **.bat** file which contains logic to restart OpenSSH service.

| t <u>i</u> on:   | Start a program                 | ~               |
|------------------|---------------------------------|-----------------|
| etting           | 5                               |                 |
| Progra           | am/script:                      |                 |
| C:\ngi           | nx\script\background_script.bat | B <u>r</u> owse |
| Add a            | rguments (optional):            |                 |
| S <u>t</u> art i | n (optional):                   |                 |
|                  |                                 |                 |
|                  |                                 |                 |
|                  |                                 |                 |
|                  |                                 |                 |
|                  |                                 |                 |
|                  |                                 |                 |
|                  |                                 |                 |

Script location - \nginx\script\background\_script.bat

After clicking OK, the Action has been successfully added.

• Once again, click "OK" on the task creation window. The task has now been successfully created.

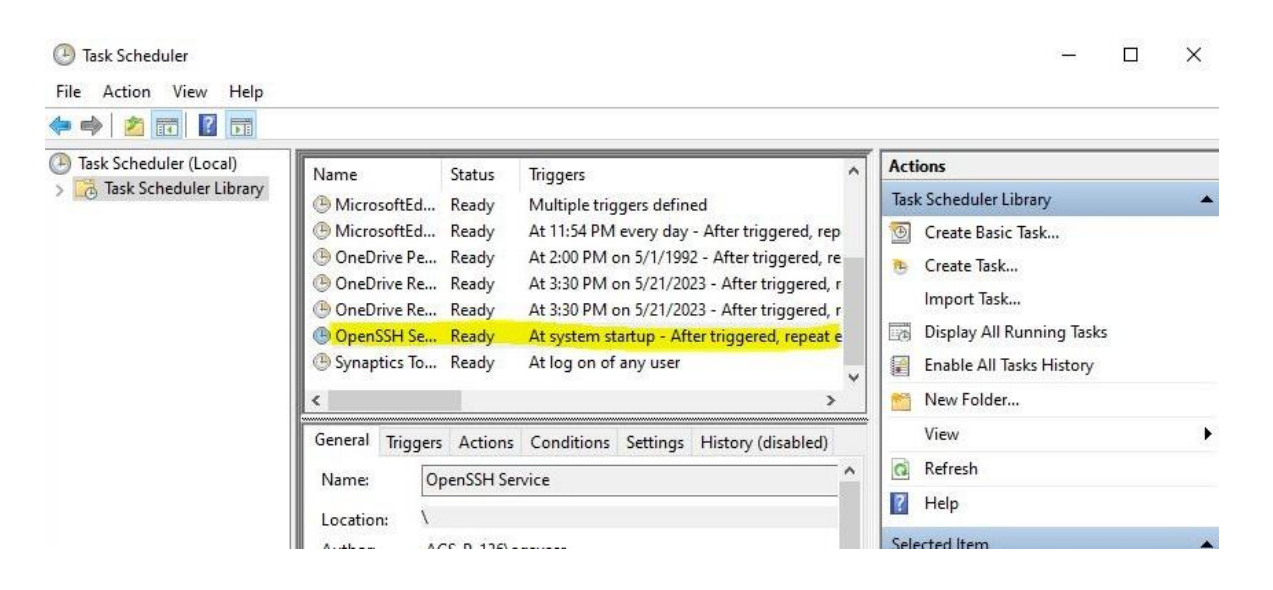

## 4.3 Adding PS library on the machine

- Use this Link to download the PS Tools zip file
- Extract this downloaded zip file on location, C:\Program Files i.e the resultant folder structure should be C:\Program Files\PSTools
- By doing this, you have added PS library in the machine

### 4.4 Configuration for test-server machine without password

- When we are working in Test Run section and we want to connect to server machine that are without login password, we need to make some settings in the server machine and the test machine as well
- This mechanism is basically based on SSH key sharing between test and server . It contains the following sections:
  - I. Generating SSH key on test machine if not generated
  - II. Copying the SSH key to server machine
  - III. Setting the SSH key on server machine
- By following the below steps, we can make our test compatible for connecting without the password of a server machine.
  - First check whether the SSH key is created on the test machine or not. It is present in the path "C:\Users\<username>\.ssh", Here we will be able to see two keys viz private and public

If these keys are present that means we have the keys generated. If not we need to generate the keys

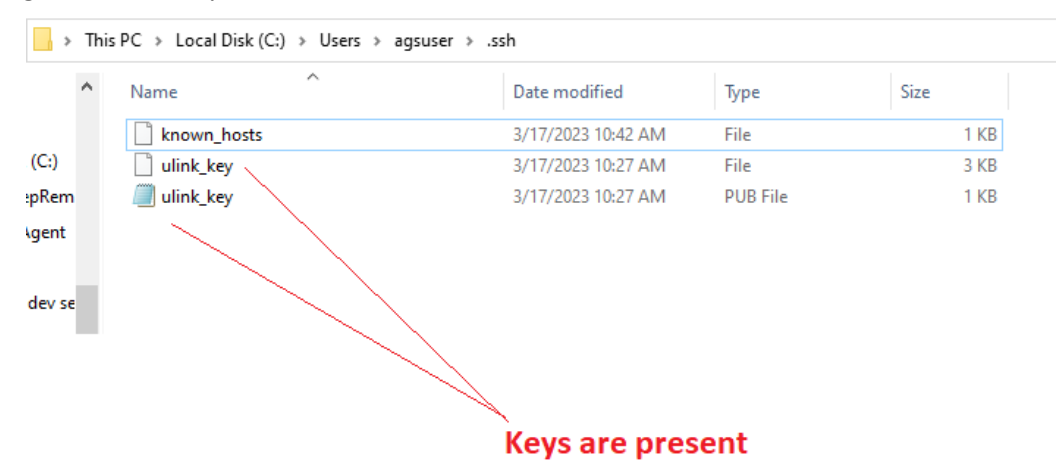

- 2. To generate the key, we have to run(Double Click) a batch file test\_run\_client\_keygen.bat which is present in the nginx zip path which was downloaded for install/update. The path for this batch is "C:\nginx\script\test\_run\_client\_keygen.bat" After successful run, we can see the keys created named ulink\_key
- 3. Now we have to transfer this file to the server machine. This should be transferred under path "*C*:\*ProgramData*\*ssh*"

If this path is not present in the server machine, Please make sure you have completed step 4.1.

4. After successful transfer, we need to set the key on the server machine. For this we need to run(Double Click) another batch script which is test\_run\_server\_key\_setup.bat, present again on nginx zip path, "C:\nginx\script\test\_run\_server\_key\_setup.bat" Note: Run this batch scipt via Administrator so that it is properly configured in server machine

| This | PC > Local Disk (C:) > ProgramDa | ta → ssh           |             |             | ✓ Ö 🔎 Sear                |
|------|----------------------------------|--------------------|-------------|-------------|---------------------------|
| ^    | Name                             | Date modified      | Туре        | Size        |                           |
|      | logs                             | 3/20/2023 11:09 AM | File folder |             |                           |
|      | administrators_authorized_keys   | 3/20/2023 11:10 AM | File        | 1 KB        |                           |
|      | ssh_host_dsa_key                 | 3/20/2023 11:09 AM | File        | 2 KB        |                           |
|      | ssh_host_dsa_key                 | 3/20/2023 11:09 AM | PUB File    | 1 KB        |                           |
|      | ssh_host_ecdsa_key               | 3/20/2023 11:09 AM | File        | 1 KB        | This file is either newly |
|      | ssh_host_ecdsa_key               | 3/20/2023 11:09 AM | PUB File    | 1 <u>KB</u> | exected on modified often |
|      | ssh_host_ed25519_key             | 3/20/2023 11:09 AM | File        | 1 KB        | created or modified after |
|      | ssh_host_ed25519_key             | 3/20/2023 11:09 AM | PUB File    | 1 KB        | the batch file run        |
|      | ssh_host_rsa_key                 | 3/20/2023 11:09 AM | File        | 3 KB        |                           |
|      | 🗐 ssh_host_rsa_key               | 3/20/2023 11:09 AM | PUB File    | 1 KB        |                           |
|      | sshd.pid                         | 3/20/2023 11:09 AM | PID File    | 1 KB        |                           |
|      | sshd_config                      | 2/2/2023 3:35 PM   | File        | 3 KB        |                           |

- 5. Once we run the batch file, we can see a file named *administrators\_authorized\_keys* newly created or modified via the batch run.
- 6. By completing these steps, now we are ready to connect to the server machine with no password
- ★ Points to remember:
  - Make sure you have completed the 4.1 and 4.2 steps before performing these above steps
  - The test machine key once generated should never be deleted or modified as it can change the key setup on server
  - If we want another test to connect to a passwordless server, we need to perform the same operation

## 5. Test Reporter Update

- This section will guide the user for updating the Test Reporter Application.
- When we update the TR version only the software update is needed
- We don't need to do the USB driver installation and database installation
- By doing the following steps, you can update the TR version on your machine

### 5.1 Uninstalling the current version of TR

- For the uninstall process, we have to **restart the machine**. This process is needed for smooth uninstall
- After restart, we need to start with the uninstall process
- For this, Goto Control Panel and Select Programs and Features as shown below.

| I Control Panel Items                                            |                              |                                     | -                                   |   | × |
|------------------------------------------------------------------|------------------------------|-------------------------------------|-------------------------------------|---|---|
| $\leftarrow \rightarrow \checkmark \uparrow$ 🔛 > Control Panel : | > All Control Panel Items    |                                     | ٽ ×                                 |   | Q |
| Adjust your computer's setting                                   | IS                           |                                     | View by: Small icons                | • |   |
| 🚔 Administrative Tools                                           | 🕞 AutoPlay                   | 🍓 Backup and Restore (Windows 7)    | 🏘 BitLocker Drive Encryption        |   |   |
| 💶 Color Management                                               | Credential Manager           | Date and Time                       | Default Programs                    |   |   |
| 📇 Device Manager                                                 | 👘 Devices and Printers       | 💶 Dolby Digital Plus Advanced Audio | 😂 Ease of Access Center             |   |   |
| File Explorer Options                                            | le History                   | A Fonts                             | 🚨 Indexing Options                  |   |   |
| 🚭 Intel® HD Graphics                                             | 👮 Internet Options           | 🕌 Java                              | 🔤 Keyboard                          |   |   |
| 🛽 Mouse 🛛 🖌                                                      | 👯 Network and Sharing Center | 📰 Phone and Modem                   | 🗟 Power Options                     |   |   |
| Programs and Features                                            | Recovery                     | 🔗 Region                            | 🐻 RemoteApp and Desktop Connections |   |   |
| Programs and Features                                            | rtAudio                      | 🔟 Sound                             | 🖶 Speech Recognition                |   |   |
| Storage S Uninstall or change progr                              | ams on your Center           | 🔜 System                            | 🖳 Taskbar and Navigation            |   |   |
| Troubleshooting                                                  | user Accounts                | 🔗 Windows Defender Firewall         | 🖼 Windows Mobility Center           |   |   |
| 📱 Work Folders                                                   |                              |                                     |                                     |   |   |
|                                                                  |                              |                                     |                                     |   |   |

• Search for Ulink TR in the programs list, and right click Uninstall as show below.

| 0 | Programs and Features                                      |                                                   |                                             |              |            |                        | -      |      | × |
|---|------------------------------------------------------------|---------------------------------------------------|---------------------------------------------|--------------|------------|------------------------|--------|------|---|
| ÷ | <ul> <li>         →          <ul> <li></li></ul></li></ul> | anel → All Control Panel Items → Programs and Fe  | atures                                      |              | ч <u>с</u> | Search Programs and Fe | atures |      | P |
|   | Control Panel Home                                         | Uninstall or change a program                     |                                             |              |            |                        |        |      |   |
|   | View installed updates                                     | To uninstall a program, select it from the list a | nd then click Uninstall, Change, or Repair. |              |            |                        |        |      |   |
| 9 | Turn Windows features on or                                |                                                   | ·····                                       |              |            |                        |        |      |   |
| - | off                                                        | Organize 🔻 Uninstall                              |                                             |              |            |                        | 0.00   | - == | ? |
|   |                                                            | Name                                              | Publisher                                   | Installed On | Size       | Version                |        |      |   |
|   |                                                            | MvSQL Documents 5.7                               | Oracle Corporation                          | 9/2/2022     | 73.0 MB    | 5.7.39                 |        |      |   |
|   |                                                            | WySQL Examples and Samples 5.7                    | Oracle Corporation                          | 9/2/2022     | 3.62 MB    | 5.7.39                 |        |      |   |
|   |                                                            | MvSOL Installer - Community                       | Oracle Corporation                          | 9/2/2022     | 535 MB     | 1.6.3.0                |        |      |   |
|   |                                                            | MvSQL Router 8.0                                  | Oracle Corporation                          | 9/2/2022     | 105 MB     | 8.0.30                 |        |      |   |
|   |                                                            | MvSQL Server 5.7                                  | Oracle Corporation                          | 9/2/2022     | 363 MB     | 5.7.39                 |        |      |   |
|   |                                                            | WySQL Shell 8.0.30                                | Oracle and/or its affiliates                | 9/2/2022     | 258 MB     | 8.0.30                 |        |      |   |
|   |                                                            | WySQL Workbench 8.0 CE                            | Oracle Corporation                          | 9/2/2022     | 151 MB     | 8.0.30                 |        |      |   |
|   |                                                            | Node.js                                           | Node.js Foundation                          | 9/5/2022     | 52.0 MB    | 12.10.0                |        |      |   |
|   |                                                            | Skype version 8.88                                | Skype Technologies S.A.                     | 9/2/2022     | 278 MB     | 8.88                   |        |      |   |
|   |                                                            | 💠 Slack                                           | Slack Technologies Inc.                     | 9/22/2022    | 106 MB     | 4.28.182               |        |      |   |
|   |                                                            | 🔀 Smarx4NET                                       | MARX CryptoTech                             | 9/5/2022     | 369 KB     | 2.15.730               |        |      |   |
|   |                                                            | Osynaptics Pointing Device Driver                 | Synaptics Incorporated                      | 9/2/2022     | 46.4 MB    | 19.0.17.27             |        |      |   |
|   |                                                            | - TeamViewer                                      | TeamViewer                                  | 9/21/2022    |            | 15.33.7                |        |      |   |
|   |                                                            | UlinkTR version                                   |                                             | 9/15/2022    | 505 MB     | 4.3.9                  |        |      |   |
|   |                                                            | Windows PC He                                     | Microsoft Corporation                       | 9/2/2022     | 11.6 MB    | 3.6.2204.08001         |        |      |   |
|   |                                                            | C Zoom                                            | Zoom Video Communications, I                | 9/8/2022     | 9.76 MB    | 5.11.11 (8425)         |        |      |   |
|   |                                                            | Product version: 4.3.9                            |                                             |              |            |                        |        |      |   |
|   |                                                            | Size: 505 MB                                      |                                             |              |            |                        |        |      |   |

- After clicking , you will be prompted a confirmation window, Proceed with Yes.
- Again click for yes, as shown below

|                             | and 7 Air condorrance items 7 riog    | fams and reactives                                                               |                                     |              | *        | 0       | Search Programs and re | atures |   |
|-----------------------------|---------------------------------------|----------------------------------------------------------------------------------|-------------------------------------|--------------|----------|---------|------------------------|--------|---|
| Control Panel Home          | Uninstall or change a prog            | gram                                                                             |                                     |              |          |         |                        |        |   |
| View installed updates      | To uninstall a program, select it fro | om the list and then                                                             | click Uninstall, Change, or Repair. |              |          |         |                        |        |   |
| Turn Windows features on or |                                       |                                                                                  |                                     |              |          |         |                        |        |   |
| off                         | Organize 🔻 Uninstall                  |                                                                                  |                                     |              |          |         |                        |        | • |
|                             | Name                                  |                                                                                  | Publisher                           | Installed On | Size     |         | Version                |        |   |
|                             | MvSQL Documents 5.7                   |                                                                                  | Oracle Corporation                  | 9/2/2022     |          | 73.0 MB | 5.7.39                 |        |   |
|                             | MySQL Examples and Samples 5.7        |                                                                                  | Oracle Corporation                  | 0/2/2022     |          | 3.62 MB | 5.7.39                 |        |   |
|                             | MySQL Installer - Community           | UlinkTR Uninstall                                                                |                                     |              | $\times$ | 535 MB  | 1.6.3.0                |        |   |
|                             | MySQL Router 8.0                      | Are you sure you want to completely remove UlinkTR and all<br>of its components? |                                     |              |          | 105 MB  | 8.0.30                 |        |   |
|                             | MySQL Server 5.7                      |                                                                                  |                                     |              |          | 363 MB  | 5.7.39                 |        |   |
|                             | MySQL Shell 8.0.30                    |                                                                                  |                                     |              |          | 258 MB  | 8.0.30                 |        |   |
|                             | MySQL Workbench 8.0 CE                |                                                                                  |                                     |              |          | 151 MB  | 8.0.30                 |        |   |
|                             | 🌒 Node.js                             |                                                                                  |                                     |              | -        | 52.0 MB | 12.10.0                |        |   |
|                             | Skype version 8.88                    |                                                                                  | Yes                                 | No           | -        | 278 MB  | 8.88                   |        |   |
|                             | 🐳 Slack                               |                                                                                  | Slack Technologies Inc.             | 9/22/2022    |          | 106 MB  | 4.28.182               |        |   |
|                             | 🔀 Smarx4NET                           |                                                                                  | MARX CryptoTech                     | 9/5/2022     |          | 369 KB  | 2.15.730               |        |   |
|                             | 💓 Synaptics Pointing Device Driver    |                                                                                  | Synaptics Incorporated              | 9/2/2022     |          | 46.4 MB | 19.0.17.27             |        |   |
|                             | 😁 TeamViewer                          |                                                                                  | TeamViewer                          | 9/21/2022    |          |         | 15.33.7                |        |   |
|                             | UlinkTR version 4.3.9                 |                                                                                  |                                     | 9/15/2022    |          | 505 MB  | 4.3.9                  |        |   |
|                             | Section 2015 Windows PC Health Check  |                                                                                  | Microsoft Corporation               | 9/2/2022     |          | 11.6 MB | 3.6.2204.08001         |        |   |
|                             | Zoom                                  |                                                                                  | Zoom Video Communications, I        | 9/8/2022     |          | 9.76 MB | 5.11.11 (8425)         |        |   |

• In last you will see a confirmation window for successful uninstall of the application

| Name                               | Publisher         |                           | Installed On | Size    | Version        |  |
|------------------------------------|-------------------|---------------------------|--------------|---------|----------------|--|
| MySQL Documents 5.7                | Oracle Co         | rporation                 | 9/2/2022     | 73.0 MB | 5.7.39         |  |
| MySQL Examples and Samples 5.7     | Oracle Co         | moration                  | 0/2/2022     | 3.62 MB | 5.7.39         |  |
| MySQL Installer - Community        | UlinkTR Uninstall |                           | ×            | 535 MB  | 1.6.3.0        |  |
| MySQL Router 8.0                   |                   |                           |              | 105 MB  | 8.0.30         |  |
| MySQL Server 5.7                   |                   |                           |              | 363 MB  | 5.7.39         |  |
| MySQL Shell 8.0.30                 |                   | esstully removed from you | r computer.  | 258 MB  | 8.0.30         |  |
| MySQL Workbench 8.0 CE             |                   |                           |              | 151 MB  | 8.0.30         |  |
| Node.js                            |                   |                           |              | 52.0 MB | 12.10.0        |  |
| Skype version 8.88                 |                   |                           | OK           | 278 MB  | 8.88           |  |
| 4 Slack                            | Slack Tech        | nologies Inc.             | 9/22/2022    | 106 MB  | 4.28.182       |  |
| 😽 Smarx4NET                        | MARX Cr           | /ptoTech                  | 9/5/2022     | 369 KB  | 2.15.730       |  |
| 🖉 Synaptics Pointing Device Driver | Synaptics         | Incorporated              | 9/2/2022     | 46.4 MB | 19.0.17.27     |  |
| 😔 TeamViewer                       | TeamView          | er                        | 9/21/2022    |         | 15.33.7        |  |
| UlinkTR version 4.3.9              |                   |                           | 9/15/2022    | 505 MB  | 4.3.9          |  |
| 💝 Windows PC Health Check          | Microsoft         | Corporation               | 9/2/2022     | 11.6 MB | 3.6.2204.08001 |  |
| 🖸 Zoom                             | Zoom Vid          | eo Communications, I      | 9/8/2022     | 9.76 MB | 5.11.11 (8425) |  |
|                                    |                   |                           |              |         |                |  |
| Product version: 4.3.9             |                   |                           |              |         |                |  |
| Size: 505 M                        | В                 |                           |              |         |                |  |

# 5.2 Please refer to section 3.2 and 3.3

After having a successful uninstall of the software, you can proceed with the installation steps. These steps are included in section 3.2 and 3.3.

If you are new to Test Run feature also follow the steps in section 4